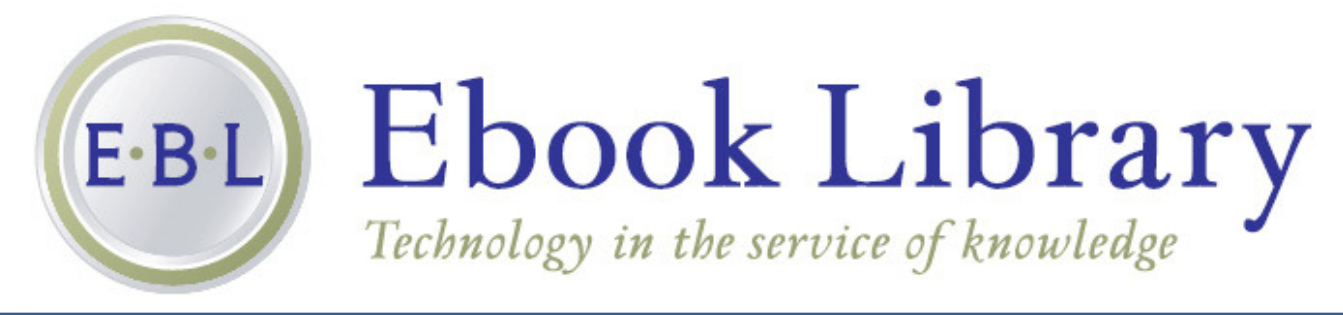

# Read Online \* Download Ebooks \* Share Collections

EBL is one of many ebook collections that can be found at the LCC Library. EBL ebook titles can be found in the LCC Library catalog or by going directly to the EBL homepage:

# http://orbis.eblib.com

### Login

Before entering EBL or accessing a title you'll be asked to choose your college and login.

#### Credit students, staff and faculty:

- Select "Lane Community College"
- Login with your last name and L number.

#### Non-credit students:

- Select "Lane Community College Non-Credit Students"
- Your user name and password can be any name you choose
- You must create an account on campus. Once you create an account, you can access it from anywhere.

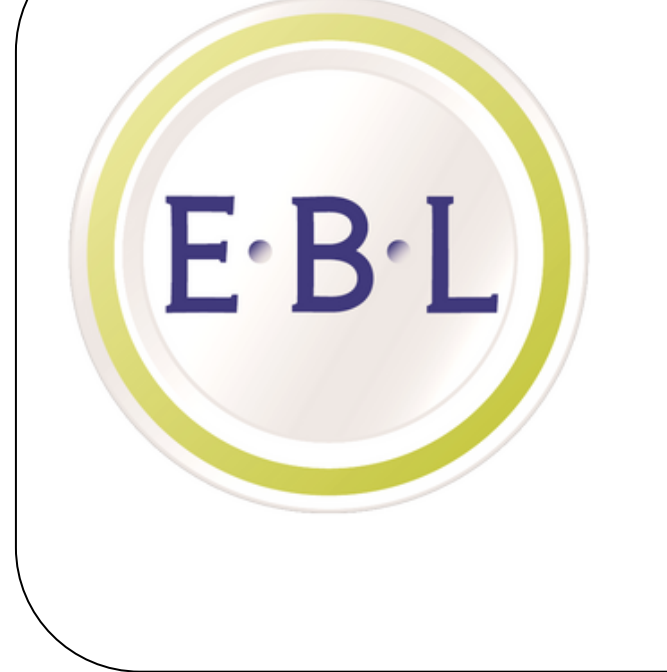

#### Welcome to EBL for Orbis Cascade Alliance

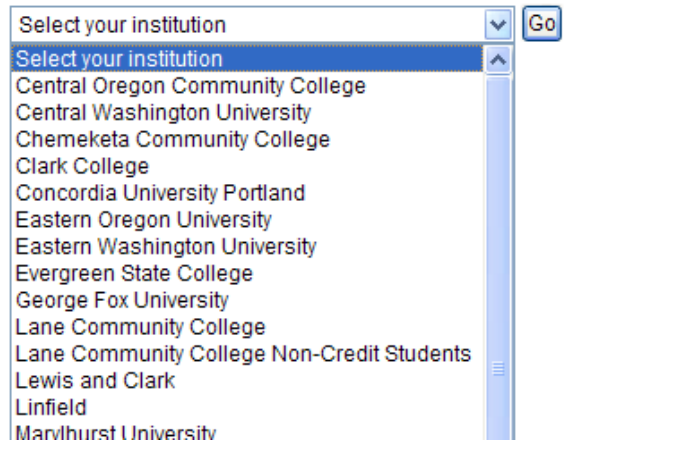

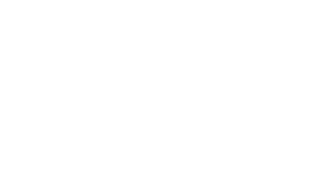

### **Borrowing an EBL Ebook**

You can browse the full-text of the title for five minutes. When your five minutes of browsing has expired, you'll be asked to confirm that you want to borrow the book.

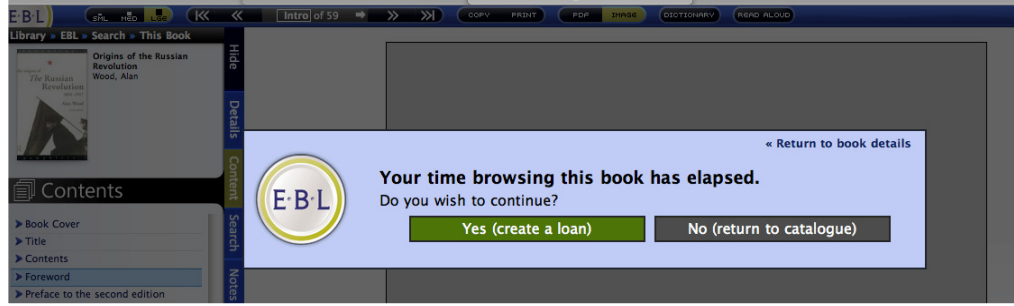

Click "Yes, borrow" if you'd like to continue **reading** the book, to **print** pages from the book, or **download** the book.

### **Printing EBL Books**

EBL ebook publishers allow up to 20% of a book to be printed.

### **Downloading EBL Books**

EBL ebooks can be downloaded for reading offline for up to seven days. You'll find the download button for each book you are reading within the "Download" tab in the EBL Online Reader.

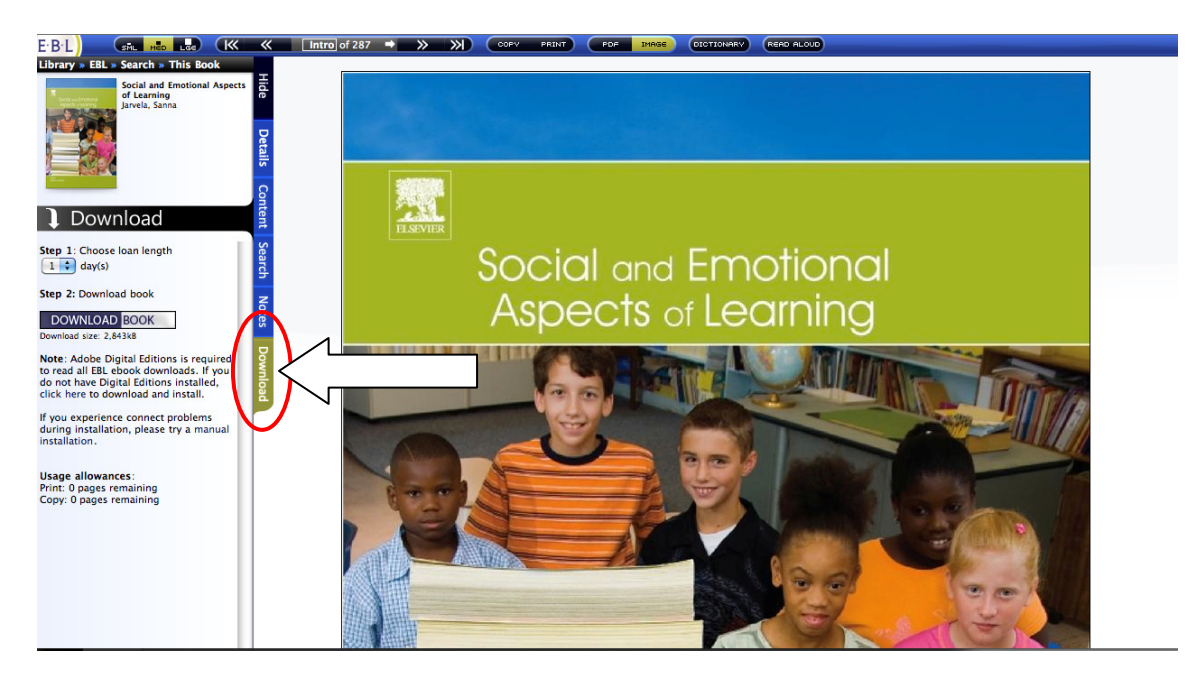

On your personal desktop or laptop, all downloaded ebooks are read via Adobe Digital Editions (ADE). **To successfully download titles, please ensure you have this free software installed before downloading:** http://www.adobe.com/products/digitaleditions/#download

Adobe Digital Editions (ADE) is a separate application from Adobe Acrobat and Adobe Reader, and was designed specifically for reading ebooks. In order to download and read EBL ebooks offline, you must **first** have ADE installed. You can download this software from the ADE website.

If you are working on a computer that is shared by others (for example, a PC in your library or elsewhere on campus), you should always choose to read ebooks online.

Once created, your personal Adobe Digital Editions library will always indicate the length of your off-line access to a tile and if access to any titles in your personal library have expired.

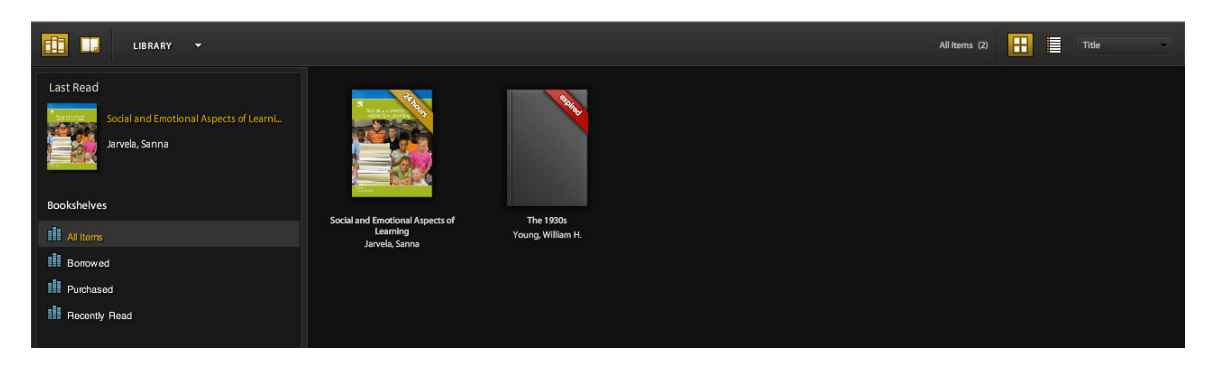

If you need additional offline access to an expired title, you may download the title again from the EBL Online Reader.

#### **Ebook Readers**

Downloaded EBL titles may also be transferred to ebook readers and mobile devices that support Adobe Digital Editions. You can check if your device supports ADE here:

<u>http://blogs.adobe.com/digitalpublishing/supported-devices</u>. Via this URL you will also find links to each device's website, where you can find specific transfer instructions.

Additionally, you may download EBL titles directly to your **iPad**, **iPhone**, **iPad Touch** using the free **Bluefire** application: <u>http://www.bluefirereader.com/ipad.html</u>. Please note, to download titles to your iPad or iPhone you are still required to have an Adobe Digital Editions account.

Note: Unfortunately **EBL ebooks cannot be downloaded to a Kindle**. Kindle does not support Adobe Digital Editions.

### **Your EBL Bookshelf**

Your EBL Bookshelf facilitates easy access to any titles you are currently borrowing, titles you have recently accessed, and your EBL Collections.

You can access your EBL Bookshelf by going directly to the EBL home page: <u>http://orbis.ebl.com</u> or look for one of the Bookshelf tabs available on many of the EBL pages.

Bookshelf Iy Collections Reserves Help/Feedback

E·B·L Robin's Demo

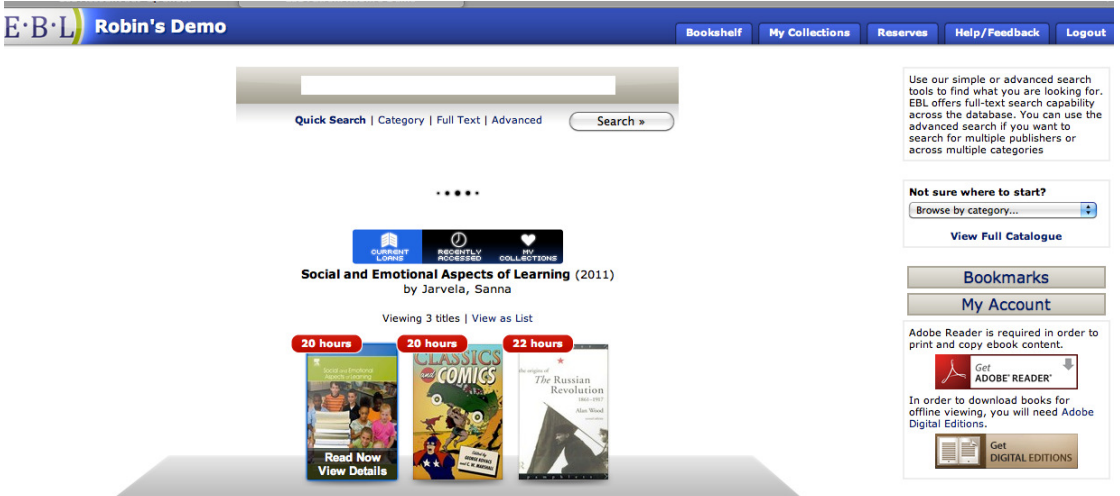

### **Your EBL Collections**

Collections are virtual lists that you can create, manage, and share. To access your Collections or create a new Collection, click on the My Collections icon or the My Collections tab.

| E·B·L Robin's Demo                                                      | Bookshelf                                                                    | My Collections                                                                                             | Reserves                                                                                                    | Help/Feedback | Logout |
|-------------------------------------------------------------------------|------------------------------------------------------------------------------|----------------------------------------------------------------------------------------------------|----------------------------------------------------------------------------------------------------|---------------|--------|
| Your EBL Collections:                                                   |                                                                              |                                                                                                    |                                                                                                    | _             |        |
| Biology Business Law Education Environmental Global Feminism Collection | Bookshelf My Collections<br>Add books by dragging<br>covers to a collection. | Reserves Help/                                                                                             | Feedback Log                                                                                                    | nel           |        |
| ·····                                                                   |                                                                              | Not sure when<br>Browse by cate<br>View F                                                                  | e to start?<br>gory<br>ull Catalogue                                                                                        | •             |        |
| Please select a collection to view.                                     |                                                                              | Boo<br>My<br>Adobe Reader in<br>print and copy<br>In order to dow<br>offline viewing,<br>Digital Editions. | Account<br>s required in order<br>ebook content.<br>t<br>t<br>obser reader<br>you will need Adot<br>Get<br>DIGITAL EDITIONS | to<br>be      |        |
|                                                                         |                                                                              |                                                                                                    |                                                                                                    |               |        |

To add a title to an existing Collection or a new Collection, click on a title's cover image from your bookshelf, search results, or detailed records and drag the cover image to the top of your screen. Your Collections will appear. Drop the title into a Collection or create a new Collection

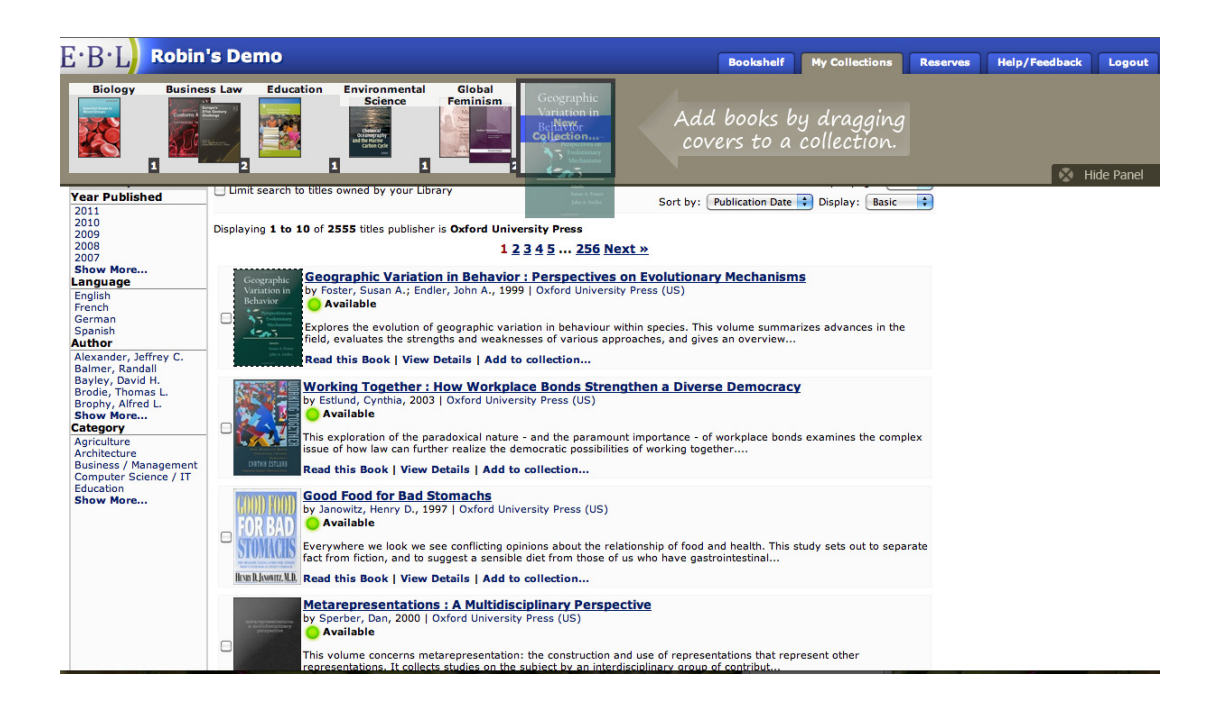

To delete, manage or share a Collection, click the My Collections tab or icon. Then, click on the desired Collection. The title list and actions menu for the <u>Collection will appear</u>.

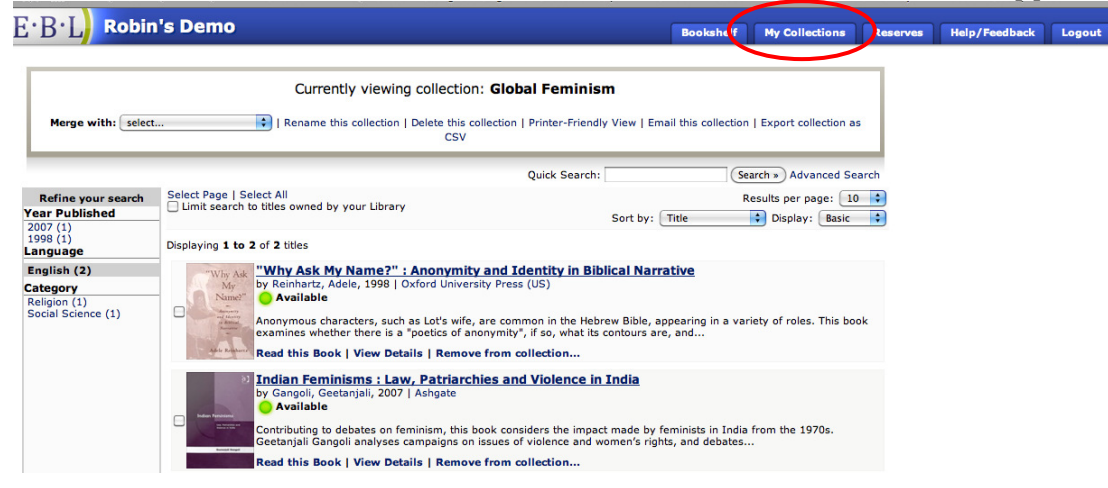

To access any title in the Collection, click on the title link or cover image. Using the actions menu at the top of the screen, you can merge the Collection with another, re-name, and delete the Collection.

#### **Email, Print and Export Your Collections**

You also can print a list of the titles, export a comma-separated (.csv) file of the list, and email the list to yourself or others. When you email the list or export a .csv file, the URLs for each title will be included and recipients can access the titles directly from those links.

```
On 2/11/11 10:16 AM, "<u>donotreply@eblib.com</u>" <<u>donotreply@eblib.com</u>> wrote:
Robin has sent you this EBL ebook collection.
Access to the ebooks below is restricted to University of Vermont patrons.
Title: "Why Ask My Name?" : Anonymity and Identity in Biblical Narrative
Author: Reinhartz, Adele
Publisher: Oxford University Press (US)
Publication Date: 1998
```

```
ISBN: 9780195356717

URL: <u>http://sample.eblib.com/patron/FullRecord.aspx?p=270840</u>

Title: Indian Feminisms : Law, Patriarchies and Violence in India

Author: Gangoli, Geetanjali

Publisher: Ashgate

Publication Date: 2007

ISBN: 9780754683483

URL: http://sample.eblib.com/patron/FullRecord.aspx?p=429725
```

Your EBL Bookshelf, activity history, and Collections are private. Other students, faculty, or staff cannot see your information. You Collections will be stored indefinitely, until you chose to delete.

# **Online Bookmarks (Notes)**

When reading an EBL title online you can create notes against individual pages within an ebook. Notes are often referred to as "Bookmarks" within the EBL interface. EBL will automatically save your online Bookmarks, so the notes may be accessed on later sessions. All of your EBL activities, including Bookmarks, are private.

To create a Bookmark in the online reader, click the Notes tab to the left of your active page. Then, enter a title and contents for your Bookmark. You can also copy and paste text from the ebook into the note:

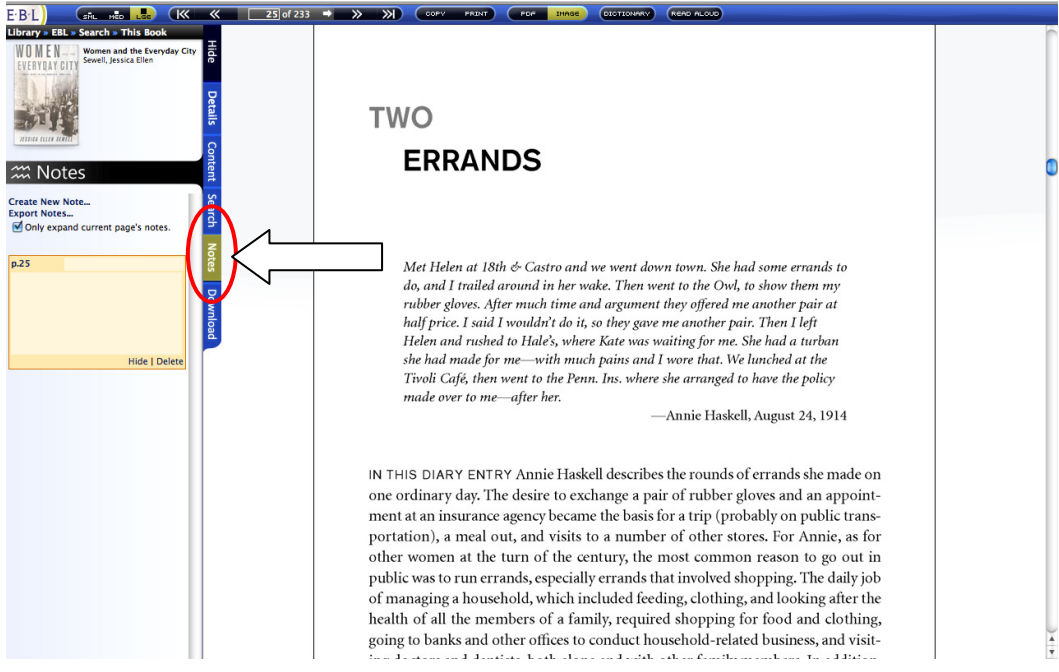

Once you create a Bookmark in the online reader it is automatically saved. You can then access it in the current or later sessions from the Notes tab in the EBL Online Reader, the Bookmarks tab on the detailed record for the title, and the Bookmarks link on the EBL home page:

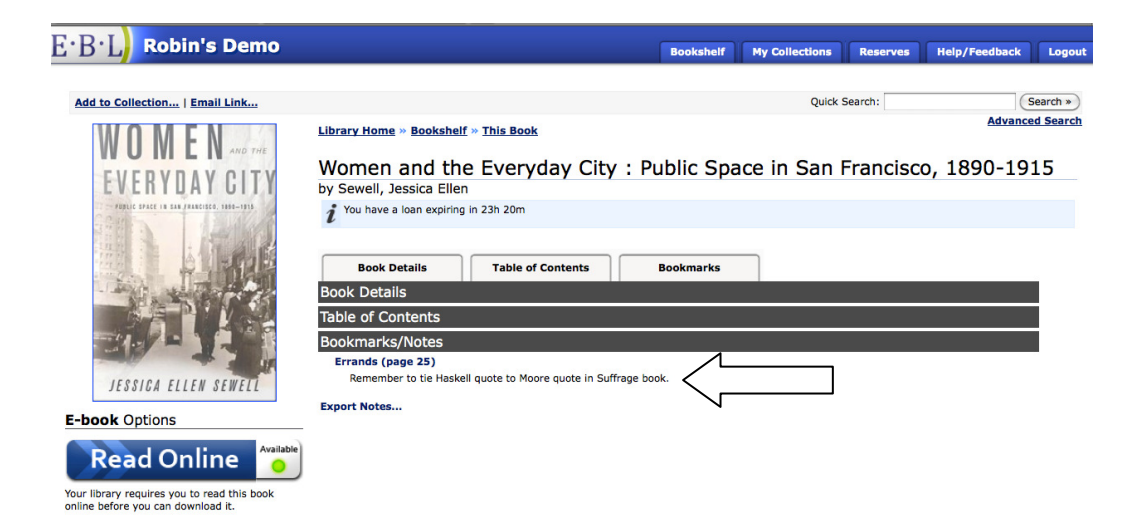

#### The Bookmarks link on the EBL home page will access all of your EBL Bookmarks:

| E·B·L Robin's Demo |                                                                              | Bookshelf | My Collections | Reserves                                | Help/Feedback                                                                                                    | Logout  |  |
|--------------------|------------------------------------------------------------------------------|-----------|----------------|-----------------------------------------|----------------------------------------------------------------------------------------------------|---------|--|
|                    | Quick Search   Category   Full Text   Advanced Search >                      |           |                |                                         | Use our simple or advanced search<br>tools to find what you are looking for.<br>EBL offers full-text search capability<br>across the database. You can use the<br>advanced search if you want to search<br>for multiple publishers or across<br>multiple categories |         |  |
|                    |                                                                              |           |                | Not su                                  | re where to start?                                                                                                    |         |  |
|                    | Construction<br>Construction<br>Construction<br>Construction<br>Construction |           |                |                                         | View Full Catalogu<br>Bookmarks                                                                                                    | •       |  |
|                    | Viewing 1 title   View as List                                               |           | L              | Adobe<br>print ar<br>In orde<br>viewing | My Account<br>Reader is required in or<br>did copy ebook content.<br>Get<br>ADDBE' READER'<br>r to download books fo<br>you will need Adobe                                                                                                    | rder to |  |
|                    | anna ann anna                                                                |           |                | Edition                                 | Get<br>DIGITAL EDITIO                                                                                                    | ONS     |  |

If you click on the Bookmark title or page number, you will access the full text of a note. If you click on the link adjacent to the Bookmark text, you will navigate to that page within the ebook:

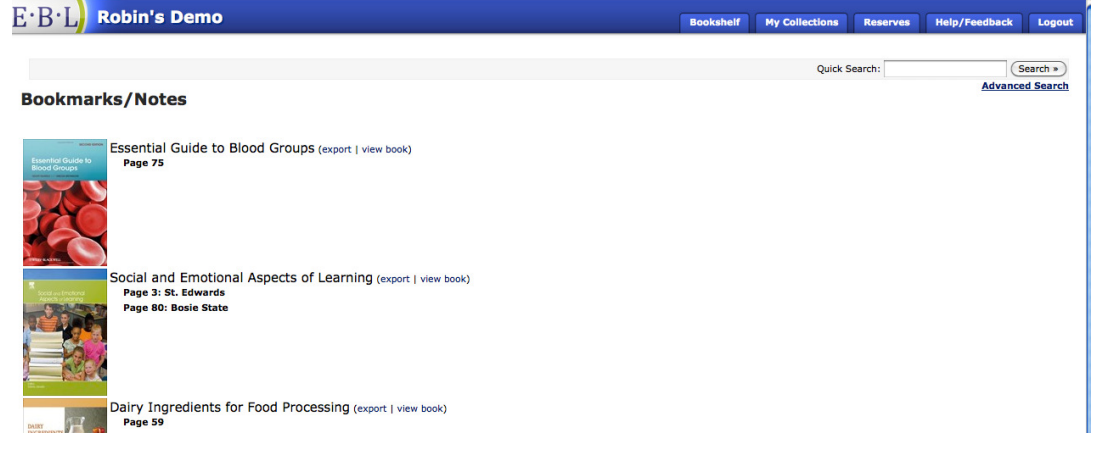

You can also export your EBL Bookmarks in text format or formatting compatible with Refworks® or Endnote®. To export, simply click on the "export" link and choose your format:

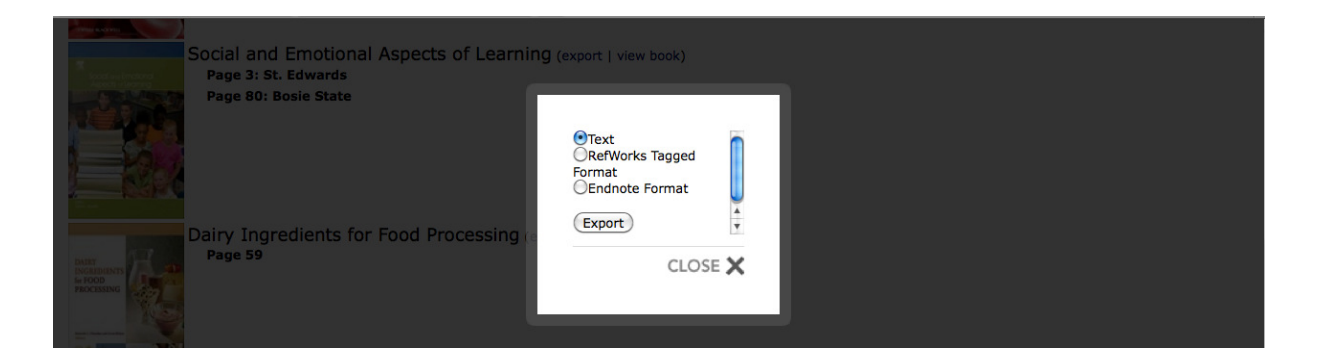

# To delete Bookmarks, access the bookmark in the online reader and click the "delete" option:

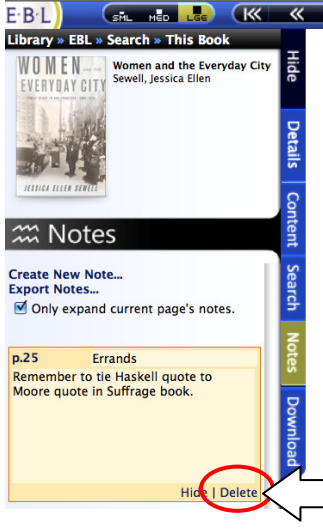

Met Helen at 18th & Castro and we went down town. She had some errands to do, and I trailed around in her wake. Then went to the Owl, to show them my rubber gloves. After much time and argument they offered me another pair at half price. I said I wouldn't do it, so they gave me another pair. Then I left Helen and rushed to Hale's, where Kate was waiting for me. She had a turban she had made for me—with much pains and I wore that. We lunched at the Tivoli Café, then went to the Penn. Ins. where she arranged to have the policy made over to me—after her.

—Annie Haskell, August 24, 1914

IN THIS DIARY ENTRY Annie Haskell describes the rounds of errands she made on one ordinary day. The desire to exchange a pair of rubber gloves and an appointment at an insurance agency became the basis for a trip (probably on public transion), a meal out, and visits to a number of other stores. For Annie, as for

For more information about the EBL ebook collection and the Orbis Cascade Alliance Demand Driven Acquisitions Pilot Program, contact the Library at 541-463-5220